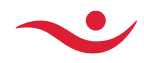

# How to import DigiCert issuing CA root

### Contents

| How to import DigiCert issuing CA root              | 1  | n   |
|-----------------------------------------------------|----|-----|
| Download issuing and root certificate from Digicert | 1  | Jar |
| Manual example Windows                              | 1  | SU  |
| Powershell example Windows                          | 1  | age |
| rowershell example windows                          | +: | I.  |

Islandsbanki will be upgrading their certificate which is used in our onlinebank web services for signing responses to clients. Before the certificate replacement will be performed, users of onlinebank web service will have to be prepared for our new signing certificate by validating correct setup. Validate and remediate if issues are present. If Issues are present, importing the required Root and Intermediate might be required.

# Download issuing and root certificate from Digicert

CN = DigiCert Trusted Root G4

CN = DigiCert Trusted G4 Code Signing RSA4096 SHA384 2021 CA1

### Manual example Windows

### Click on Trusted Root – Install Certificate

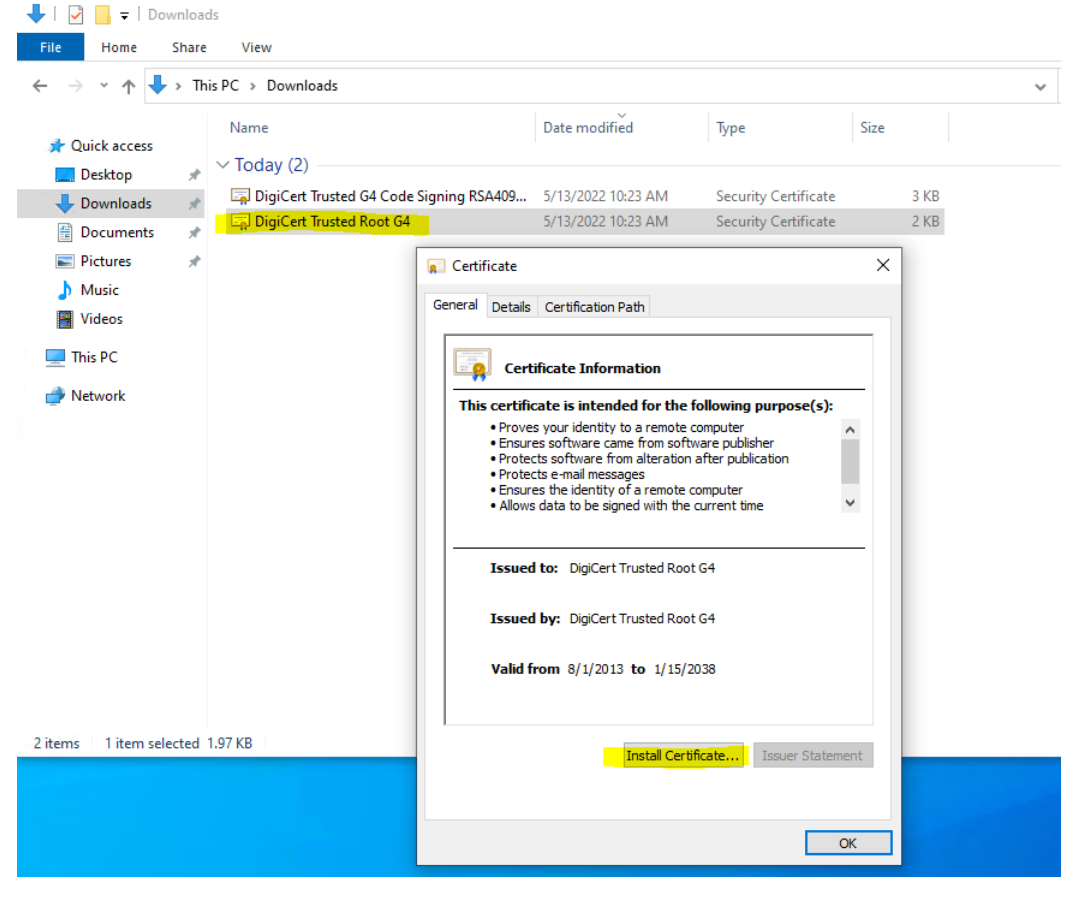

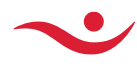

Islandsbanki.is

#### Local Machine - Next

×

🔶 🌛 Certificate Import Wizard

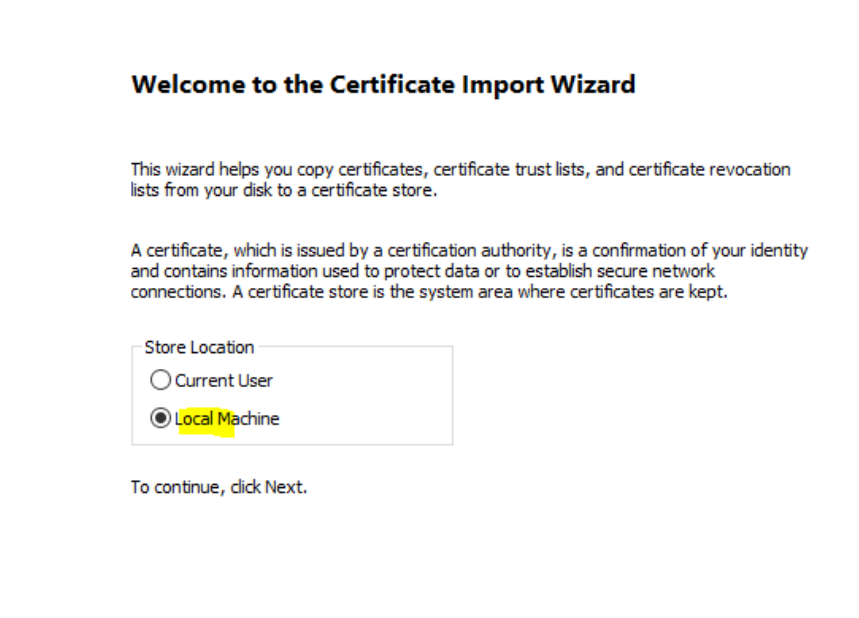

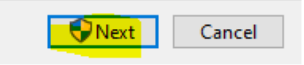

×

Place all certificates in the following store

– Browse

- Trusted Root Certification Authorities and OK Next and Finish in the end

| Certif<br>( | icate Store<br>Certificate stores are s       | system areas w           | here certif  | ficates | are kept.   |                 |          |
|-------------|-----------------------------------------------|--------------------------|--------------|---------|-------------|-----------------|----------|
| V<br>t      | Vindows can automation<br>he certificate.     | cally select a ce        | ertificate s | tore, o | r you can s | specify a loca  | tion for |
|             | O Automatically se                            | lect the certific        | ate store l  | based o | on the type | e of certificat | e        |
|             | Place all certification                       | tes in the follow        | wing store   |         |             |                 |          |
|             | Certificate store                             | 2:                       |              |         |             |                 |          |
|             |                                               |                          |              |         |             | Brow            | /se      |
|             |                                               |                          |              |         |             |                 |          |
| Sel         | ect Certificate Store                         |                          |              | ×       |             |                 |          |
| Sel         | ect the certificate stor                      | re you want to           | use.         |         |             |                 |          |
|             |                                               |                          |              |         |             |                 |          |
|             | Personal                                      | ertification Aut         | horities     | ^       |             |                 |          |
|             | Enterprise Trus                               | t                        | londes       | -       |             |                 |          |
|             | ····· Intermediate Ce<br>···· Irusted Publish | ertification Auth<br>ers | norities     |         |             |                 |          |
|             |                                               | ificates                 | >            | *       |             | Next            | Cancel   |
|             | Show physical stores                          |                          |              |         |             |                 |          |
|             |                                               |                          |              |         |             |                 |          |

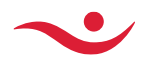

### Repeat for ...Trusted G4 Code Signing ... ~ Today (2)

| * 100ay (z)                   |                                                                                                    |                                                              |    |      |   |                                                                                                    |   |
|-------------------------------|----------------------------------------------------------------------------------------------------|--------------------------------------------------------------|----|------|---|----------------------------------------------------------------------------------------------------|---|
| 🔄 DigiCert Trusted G4 Code Si | gning RSA409 5/13/2022 10:23 AM                                                                                                    | Security Certificate                                         |    | 3 KB |   |                                                                                                    | × |
| 🔄 DigiCert Trusted Root G4    | 5/13/2022 10:23 AM                                                                                                    | Security Certificate                                         |    | 2 KB | , |                                                                                                    |   |
| 6                             | Certificate                                                                                                    |                                                              | ×  |      | ÷ | Certificate Import Wizard                                                                                                    |   |
|                               | General Details Certification Path                                                                                                    |                                                              |    |      |   |                                                                                                    |   |
|                               | Certificate Information                                                                                                    |                                                              |    |      |   | Welcome to the Certificate Import Wizard                                                                                                    |   |
|                               | This certificate is intended for the f<br>• Ensures software came from soft<br>• Protects software from alteration<br>• 2.23, 140, 1.3 | following purpose(s):<br>ware publisher<br>after publication | -  |      |   | This wizard helps you copy certificates, certificate trust lists, and certificate revocation<br>lists from your disk to a certificate store.                                                                                                    |   |
|                               | • 2.23.140.1.4.1                                                                                                    |                                                              |    |      |   | A certificate, which is issued by a certification authority, is a confirmation of your identity<br>and contains information used to protect data or to establish secure network<br>connections. A certificate store is the system area where certificates are kept. |   |
|                               | Issued to: DigiCert Trusted G4 C<br>SHA384 2021 CA1                                                                                    | ode Signing RSA4096                                          | -  |      |   | Store Location                                                                                                    |   |
|                               | Issued by: DigiCert Trusted Root                                                                                                    | :G4                                                          |    |      |   | Isocal Machine                                                                                                    |   |
|                               | Valid from 4/29/2021 to 4/28/                                                                                                    | 2036                                                         |    |      |   | To continue, dick Next.                                                                                                    |   |
| 2.35 KB                       | Install Certi                                                                                                    | ficate Issuer Statemer                                       | nt |      |   |                                                                                                    |   |
|                               |                                                                                                    | OK                                                           | <  |      |   | Cancel                                                                                                    | 1 |

Browse to Intermediate Certification Authorities

- **OK**
- Next and Finish

| -   |                                                                                                    | ×  |
|-----|----------------------------------------------------------------------------------------------------|----|
| ← . | 🚱 Certificate Import Wizard                                                                                                    |    |
|     | Certificate Store<br>Certificate stores are system areas where certificates are kept.                                                                                                    |    |
|     | Windows can automatically select a certificate store, or you can specify a location for the certificate.                                                                                                    |    |
|     | <ul> <li>Recommendation access on the state of the state of the st</li></ul> |    |
|     | Browse.,.                                                                                                    |    |
|     | Select Certificate Store × Select the certificate store you want to use.                                                                                                    |    |
|     | Personal     Trusted Root Certification Authorities     Enterprise Trust     Intermediate Certification Authorities                                                                                                    |    |
|     | Trusted Publishers     Next     Cance                                                                                                    | el |
|     | Show physical stores                                                                                                    |    |

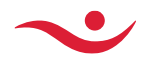

### Powershell example Windows

Invoke-WebRequest -Uri 'http://cacerts.digicert.com/DigiCertTrustedRootG4.crt' -OutFile \$env:temp\DigiCertTrustedRootG4.crt Invoke-WebRequest -Uri 'http://cacerts.digicert.com/DigiCertTrustedG4CodeSigningRSA4096SHA3842021CA1.crt' -OutFile \$env:temp\DigiCertTrustedG4CodeSigningRSA4096SHA3842021CA1.crt #Certificate Import #Import into Keystore Import-Certificate -FilePath \$env:temp\DigiCertTrustedRootG4.crt -CertStoreLocation Cert:\LocalMachine\Root Import-Certificate -FilePath \$env:temp\DigiCertTrustedRootG4.crt -CertStoreLocation Cert:\CurrentUser\Root Write-Output "" #Certificate Import Import-Certificate -FilePath \$env:temp\DigiCertTrustedG4CodeSigningRSA4096SHA3842021CA1.crt -CertStoreLocation Cert:\LocalMachine\CA Import-Certificate -FilePath \$env:temp\DigiCertTrustedG4CodeSigningRSA4096SHA3842021CA1.crt -CertStoreLocation Cert:\LocalMachine\CA Import-Certificate -FilePath \$env:temp\DigiCertTrustedG4CodeSigningRSA4096SHA3842021CA1.crt -CertStoreLocation Cert:\CurrentUser\CA Write-Output ""